## Handleiding Collectebonnen bestellen

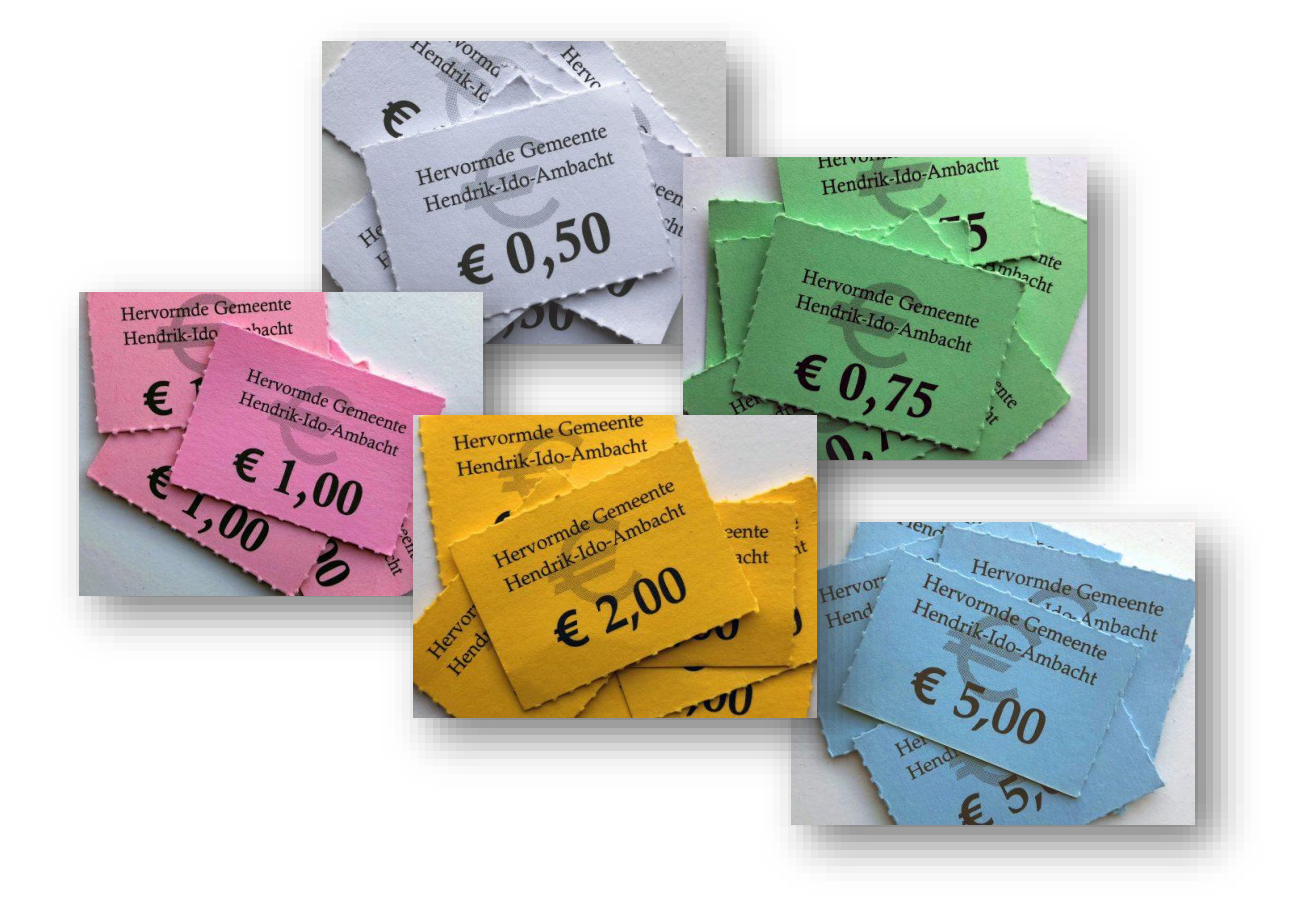

Januari 2020

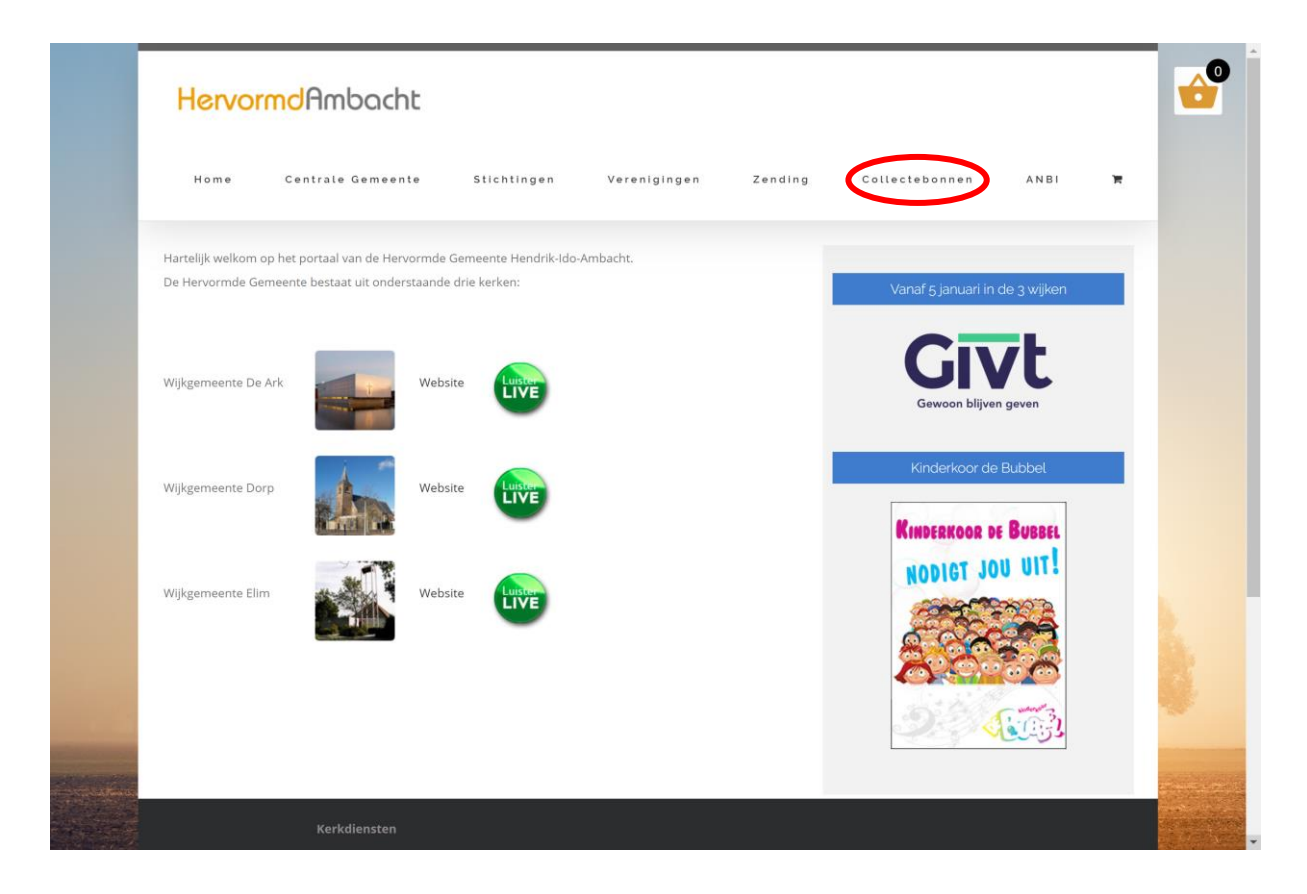

#### Stap 1

Om online collectebonnen te bestellen gaat u naar <u>www.hervormdambacht.nl/collectebonnen</u> of naar <u>www.hervormdambacht.nl</u> en klikt u op de knop 'collectebonnen' (omcirkeld in afbeelding).

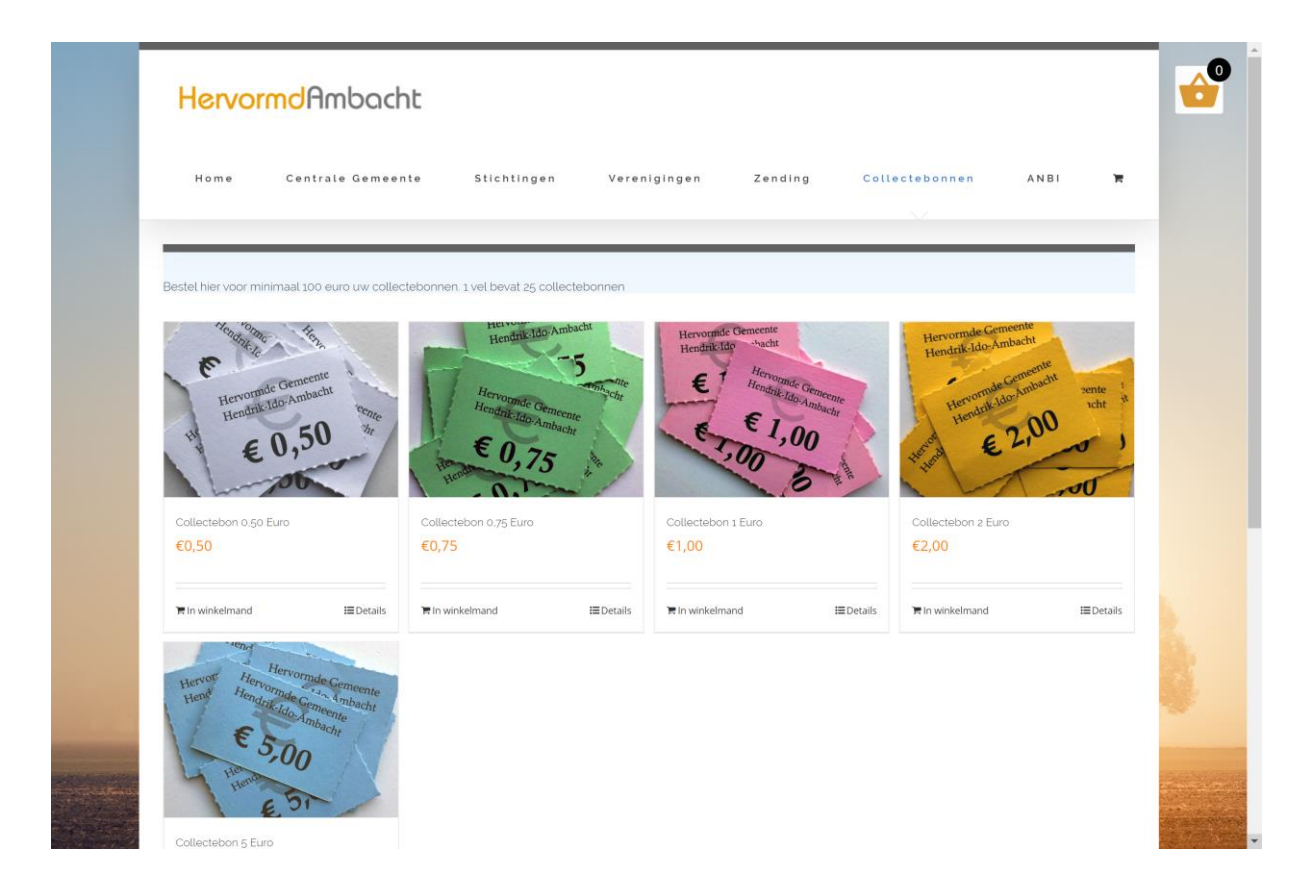

### Stap 2

Vervolgens kunt u kiezen uit de verschillende collectebonnen (€0,50, €0,75, €1,00, €2,00 of €5,00). Om door te gaan klikt u op de door u gewenste collectebonnen.

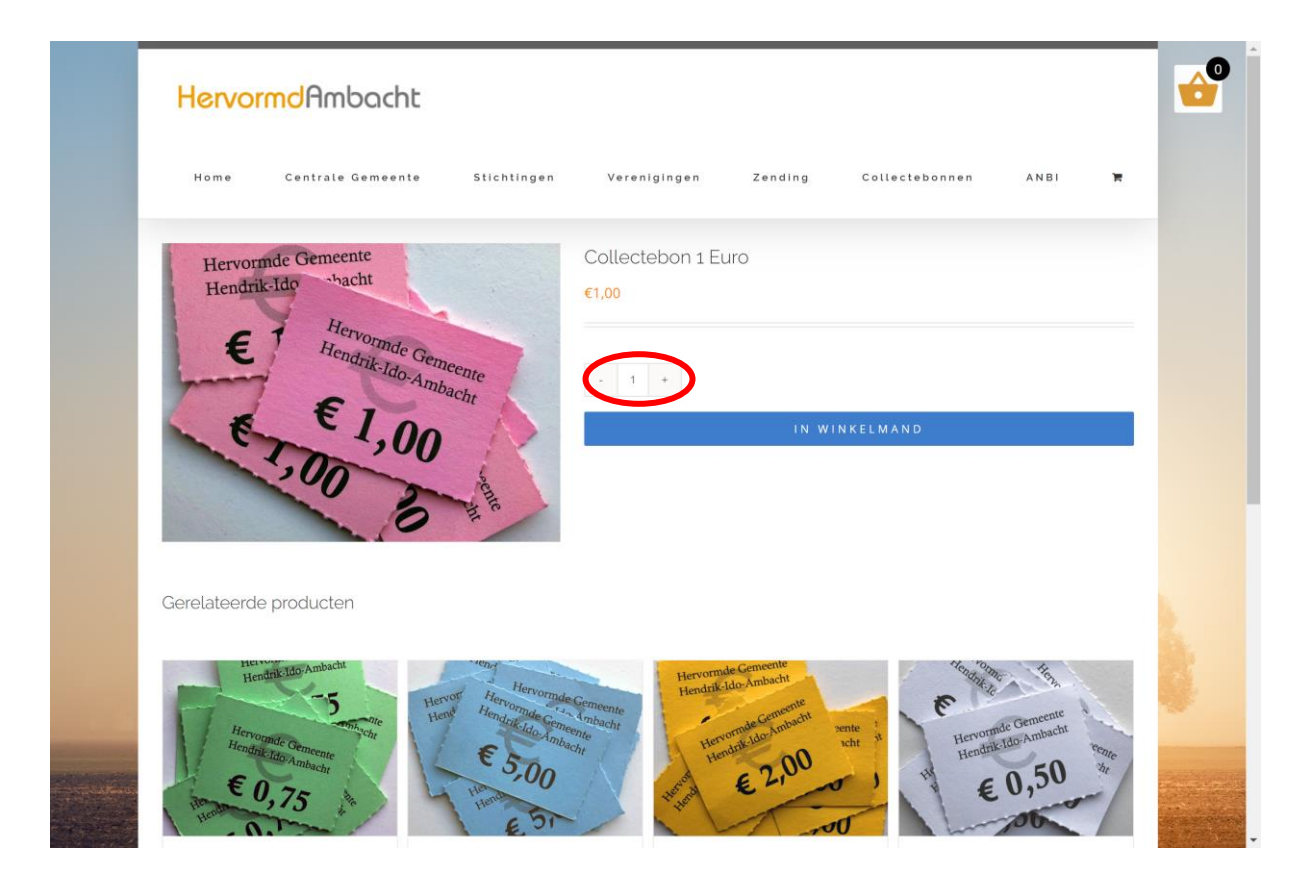

#### Stap 3

Eenmaal aangekomen op de pagina van de door u gekozen collectebonnen kunt u het gewenste aantal opgeven (in het omcirkelde vakje). Maar let op, voor het plaatsen van een bestelling moet er voor minstens €100,- aan collectebonnen in uw winkelmandje zitten. Zodra u het gewenste aantal collectebonnen in hebt gevuld kunt u verder gaan door te klikken op de knop 'In winkelmand'.

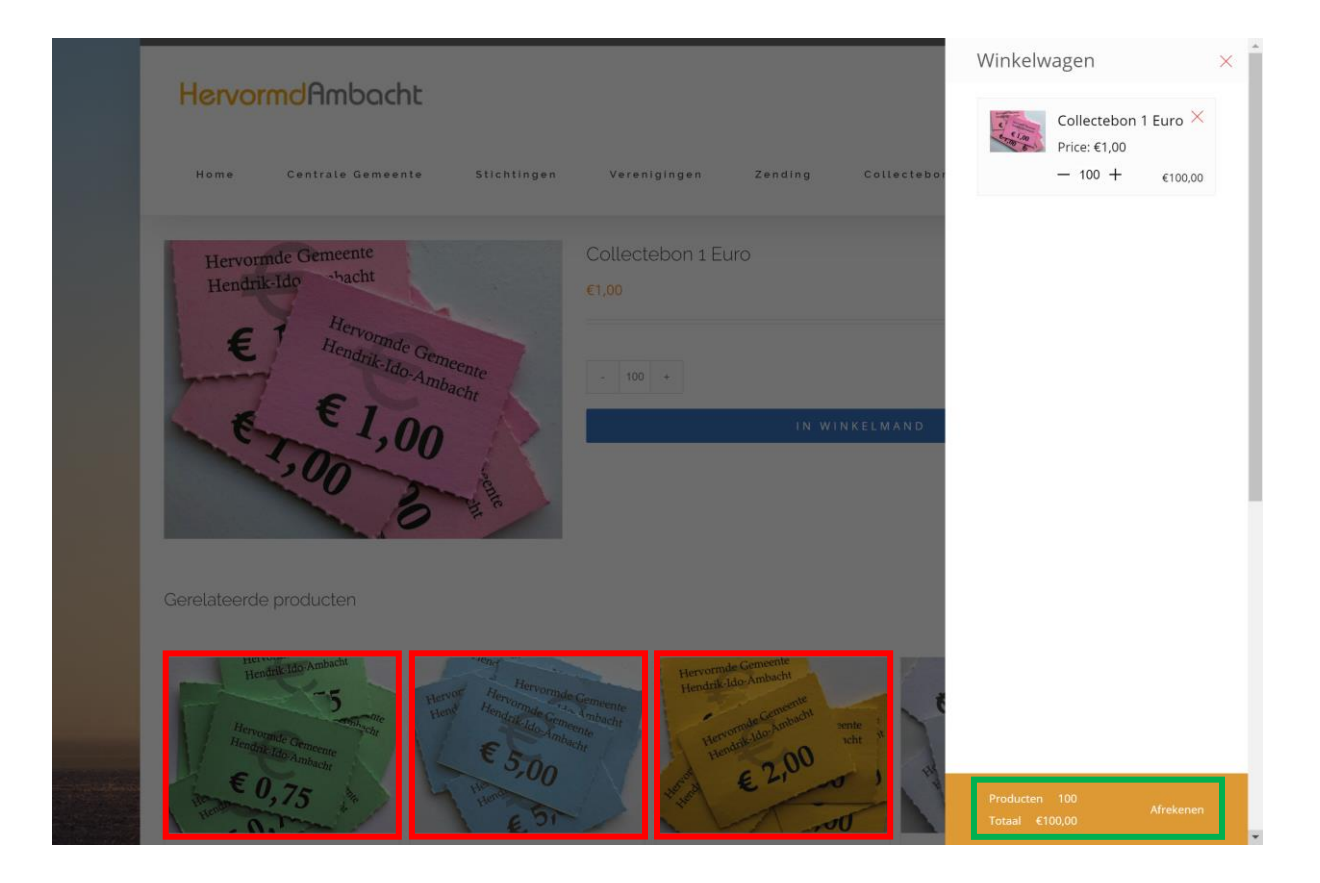

#### Stap 4

Vervolgens klapt de winkelwagen uit aan de rechterkant van uw scherm. U kunt er dan voor kiezen om nog andere collectebonnen aan uw bestelling toe te voegen door op één van de bonnen aan de onderkant van het scherm te klikken. Zo niet dan kunt u doorgaan door rechtsonder op de knop 'Afrekenen' te klikken.

Als het scherm met de winkelwagen uit beeld is verdwenen kunt u door middel van de volgende knop weer terug in beeld krijgen.

| HervormdAmbacht                                                               |  |
|-------------------------------------------------------------------------------|--|
| Home Centrale Gemeente Slichlingen Verenigingen Zending Collectebonnen ANBI 🌹 |  |
| Hervornde Gemeente<br>Hendrik Ido Hacht Eiloo                                 |  |
| E Hendrik do Ambache . 100 ·                                                  |  |
| 1,00 00,1°                                                                    |  |
| Gerelateerde producten                                                        |  |
| $\begin{array}{c} \\ \\ \\ \\ \\ \\ \\ \\ \\ \\ \\ \\ \\ \\ \\ \\ \\ \\ \\$   |  |

| Home      | Centrale Gemeente  | Stichtingen  | Verenigingen | Zending | Collectebonnen | ANBI     |
|-----------|--------------------|--------------|--------------|---------|----------------|----------|
|           |                    |              |              |         |                |          |
| You H     | lave 100 Items     | In Your Carl | t            |         |                |          |
| Product   |                    |              | Prijs        | Aanta   | l Si           | ubtotaal |
| 100 S 100 | Collectebon 1 Euro |              | €1,00        | 100     |                | 100,00   |
|           |                    |              | \X/i         | nkelman | 1-totalen      |          |
|           |                    |              | Subtol       | taal    |                | €100,00  |
|           |                    |              |              |         |                |          |

#### Stap 5

Wanneer u op de knop 'Afrekenen' hebt gedrukt, komt u terecht bij uw winkelwagen. In dit overzicht kunt u zien wat er allemaal in uw winkelwagen zit. Hier kunt u eventueel de aantallen nog veranderen. Dit kunt u doen door het getal in het omcirkelde vakje te veranderen en vervolgens te klikken op 'Winkelmand bijwerken' (bovenste pijl).

Ook kunt u hier nog collectebonnen uit uw bestelling verwijderen (rechtse rondje op de afbeelding).

Als uw hele bestelling zo klopt kunt u weer verder gaan door te klikken op 'Doorgaan naar afrekenen' (onderste pijl).

#### Handleiding - Collectebonnen bestellen

### HervormdAmbacht

|                                                                                                    |                     | r om in te loggen                         |              | ^ |
|----------------------------------------------------------------------------------------------------|---------------------|-------------------------------------------|--------------|---|
|                                                                                                    | Factuuradres >      | Factuurgegevens                           |              |   |
|                                                                                                    | Controle & betaling | Voornaam *                                | Achternaam * |   |
|                                                                                                    |                     |                                           |              |   |
|                                                                                                    |                     | Bedrijfsnaam (optioneel)                  |              |   |
|                                                                                                    |                     |                                           |              |   |
|                                                                                                    |                     | Land * Nederland                          |              |   |
|                                                                                                    |                     | Straat en hulsnummer *                    |              |   |
|                                                                                                    |                     | Saraamaam en nasnummer                    |              |   |
|                                                                                                    |                     | Appartement, suite, unit etc. (optioneel) |              |   |
|                                                                                                    |                     | Postcode *                                |              |   |
|                                                                                                    |                     |                                           |              |   |
|                                                                                                    |                     | Plaats *                                  |              |   |
|                                                                                                    |                     |                                           |              | - |
|                                                                                                    |                     | Telefoon *                                |              |   |
|                                                                                                    |                     | E-mailadres *                             |              |   |
| and the second                                                                                                    |                     | Een account aanmaken?                     |              |   |
| A DESCRIPTION OF THE OWNER OF THE OWNER OWNER OF THE OWNER OF THE OWNER OF THE OWNER OF THE OWNER OF THE OWNER OF THE OWNER OF THE OWNER OF THE OWNER OF THE OWNER OF THE OWNER OF THE OWNER OF THE OWNER OF THE OWNER OF THE OWNER OF THE OWNER OF THE OWNER OWNER OF THE OWNER OWNER |                     | Accountwachtwoord aanmaken *              |              |   |
| - marine and a set                                                                                                    |                     | Wachtwoord                                |              |   |
|                                                                                                    |                     |                                           | DOORGAAN     |   |

#### Stap 6

Vervolgens komt u op de pagina waar u uw gegevens in kunt vullen. Als u al eens eerder hebt besteld, en toen ook een account aan hebt gemaakt, kunt u inloggen door te klikken op de knop 'Klik hier om in te loggen' boven aan uw scherm.

Zo niet, dan kunt u uw gegevens invullen in de daarvoor bestemde tekstvakken. Voor het plaatsen van een bestelling moet u uw voor- en achternaam, straat, huisnummer, postcode, woonplaats, telefoonnummer en e-mailadres invullen. Verder kunt u er ook voor kiezen om nu een account aan te maken door het vakje voor 'Een account aanmaken' aan te vinken. U kunt dan een wachtwoord aanmaken zodat u de volgende keer in kunt loggen en daarmee niet opnieuw al uw gegevens in hoeft te voeren. Als u alles in hebt gevuld kunt u verder gaan door te klikken op de knop 'Doorgaan'.

| Home Centra                   | ale Gemeente Stichtingen Verenigingen Zending Collectebonnen ANBI                |
|-------------------------------|----------------------------------------------------------------------------------|
|                               |                                                                                  |
|                               | lp nodig? Stuur een e-mail naar: webmaster@hervormdambacht.nl 🗮 TOON WINKELWAGEN |
|                               |                                                                                  |
| 𝞯 Terugkerende klant? Klik hi | ier om in te loggen                                                              |
|                               |                                                                                  |
| Factuuradres                  | Vorzondon naar oon ander adree?                                                  |
| Leveringsadres >              |                                                                                  |
| Controle & betaling           | Bestelnotities (optioneel)                                                       |
|                               | Notities over je bestelling, bijvoorbeeld speciale notities voor aflevering.     |
|                               | DOORGAAN                                                                         |
|                               |                                                                                  |
|                               |                                                                                  |
|                               |                                                                                  |

#### Stap 7

Als uw leveringsadres afwijkt van het factuuradres kunt u het hokje voor 'Verzenden naar een ander adres?' aanvinken. U kunt dan uw leveringsadres opgeven.

Ook kunt u op deze pagina nog eventuele notities over de bestelling kwijt (bijvoorbeeld notities voor aflevering).

Vervolgens klikt u opnieuw op de knop 'Doorgaan'.

| Hallo Hulp nor Terugkerende klant? Klik hier on | rdig? Stuur een e-mail naar: webmaster@ł<br>m in te loggen | hervormdambacht.nl |             | TOON WINKELWA | GEN               |
|-------------------------------------------------|------------------------------------------------------------|--------------------|-------------|---------------|-------------------|
| Ø Terugkerende klant? Klik hier on              | m in te loggen                                             |                    |             |               |                   |
| Ø Terugkerende klant? Klik hier on              | m in te loggen                                             |                    |             |               |                   |
|                                                 |                                                            |                    |             |               |                   |
| Factuuradres                                    | Product                                                    |                    |             |               | Subtotaal         |
| Leveringsadres<br>Controle & betaling >         | Collectebon 1 Euro                                         | × 100              |             |               | €100,00           |
|                                                 |                                                            |                    | Subtotaa    | ı.            | €100,00           |
|                                                 |                                                            |                    | Verzending  | 3             | Gratis verzending |
|                                                 |                                                            |                    | Totaa       | Å.            | €100,00           |
|                                                 | IDEAL                                                      |                    |             |               |                   |
|                                                 | Betaal direct online via uw eigen b                        | oank.              |             |               |                   |
|                                                 |                                                            | BESTELLI           | NG PLAATSEN |               |                   |

#### Stap 8

U komt dan terecht op een pagina met het hele besteloverzicht. Hier kunt u uw bestelling nogmaals controleren. Als alles klopt kunt u doorgaan naar de betaling door op de knop 'Bestelling plaatsen' te klikken.

| ₩2                                    | DEAL              | IDEAL QR                                  |   |
|---------------------------------------|-------------------|-------------------------------------------|---|
| Transactie informatie                 |                   | Betaal direct via uw mobiel bankieren-app | > |
| hervormdambacht.nl<br>Bedrag € 100,00 | DEAL              | Kies uw bank                              |   |
| Order ID 6269                         |                   | ABN AMRO                                  | > |
| 1                                     | 8                 | ASN Bank                                  | > |
| Ьч                                    | pnu               | bunq                                      | > |
| G                                     | ła                | Handelsbanken                             | > |
| <u>_</u>                              |                   | ING                                       | > |
| kn                                    | nab               | Knab                                      | > |
| mon                                   | <b>S</b><br>neyou | Moneyou                                   | > |
| Powered by Rabobank                   | \$                | Rabobank                                  | > |

#### Stap 9

Voor de betaling wordt u doorgeleidt naar de betaalpagina waar u kunt betalen met iDeal. Allereerst selecteert u hiervoor uw bank. Vervolgens wordt u doorgeleid naar de pagina van uw bank, waar u, door de betaalinstructies van uw bank op te volgen, de betaling en daarmee ook de bestelling kunt afronden.

#### Stap 10

Na afronding van de bestelling worden de collectebonnen binnen enkele dagen bij u thuisbezorgd.

Voor eventuele vragen omtrent het bestellen van de collectebonnen kunt u altijd mailen naar <u>webmaster@hervormdambacht.nl</u>